SD02620P/00/EN/01.20 71490684 2020-08-03

# Special Documentation **Diagnostic list**

Pressure measurement

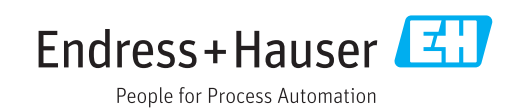

## 1 Introduction

The Diagnostic list module displays the active and still existing diagnostic events:

- Failure (F)
- Maintenance required (M)
- Function check (C)
- Out of specification (S)

As soon as a diagnostic event is no longer present, this event is removed from the "Diagnostics list".

The events that have occurred are displayed in the "Event list" module.

# 2 The user interface

| d Date - Tens                  | 1                                |                                                        |                                                                            |                                                                               |                                      |                      |                                                                          |
|--------------------------------|----------------------------------|--------------------------------------------------------|----------------------------------------------------------------------------|-------------------------------------------------------------------------------|--------------------------------------|----------------------|--------------------------------------------------------------------------|
|                                | Operating hours Diagnostic infor | mation Re                                              | medy instructions                                                          |                                                                               |                                      |                      |                                                                          |
| 2 2020-07-21 16-48-48          | 803062-91.22                     | 2.1<br>(Fe<br>nostic event simulation active De<br>(Fe | Grefact service<br>revice ID 813<br>activate simulation<br>revice ID (159) |                                                                               |                                      |                      |                                                                          |
| Measured values at cursor posi | tion<br>Cursor position 1:       | Cursor position 2:                                     | Difference of measured value                                               | Details on selected data entry<br>Data/time of occurrence:<br>Operating time: | 2020-07-21 (do-48-46<br>0030:03-00:2 | Show measured values | Bow events Or N are (?) Or N are (?) Or Or Or Or Or Or Or Or Or Or Or Or |
|                                |                                  |                                                        |                                                                            | Remedy instructions:                                                          | 1. Restart device                    | **                   | ** 🦁 🗹 Punction check (C)                                                |
|                                |                                  |                                                        |                                                                            |                                                                               | 2. Contact service                   |                      | Out of specification (5)                                                 |
|                                |                                  |                                                        |                                                                            |                                                                               | the second second                    |                      |                                                                          |
| Measured values at cursor posi | tion<br>Cursor position is:      | Cursor position 2:                                     | Difference of measured value                                               | Details on selected data entry<br>Data/time of occurrence:                    | 2020-07-21 16-48-48                  | Show measured values | Pow events                                                               |

## 2.1 The toolbar

| 19 🚔 🖬 🛃 📴 🔍 약 중 🗐 🔟 🚖 🛪 🕞 🐩 🕲 🚺 |
|----------------------------------|
|                                  |

#### Description of the icons for the "Diagnostic list" tools

| Icon           | Function                                                                                                    |
|----------------|----------------------------------------------------------------------------------------------------|
| Opening        | and saving parameter lists                                                                                                   |
| A0020050       | New<br>Delete showed diagnostic list in DTM.                                                                                 |
| A0020052       | <b>Open</b><br>Open saved diagnostic list.                                                                                   |
| A0020053       | Save<br>Save diagnostic list in default project folder.                                                                      |
| A0020054       | <b>Save as</b><br>Save diagnostic list under new name in a user defined folder.                                              |
| A0020055       | <b>Export</b><br>Export diagnostic list and measured values to an external file (*.xls).                                     |
| Additiona      | al functions                                                                                                    |
| A0020018       | Read<br>Read diagnostic list from the device.                                                                                |
| A0043544       | <b>Print</b><br>Create a device documentation.<br>All relevant device information including events are printed in PDF format |
| A0043545       | Compare<br>Open compare configuration module.                                                                                |
| A0043546       | <b>Event</b><br>Open Event list module                                                                                       |
| ()<br>A0043547 | Info<br>Show DTM information                                                                                                 |

| Icon      | Function                  |
|-----------|---------------------------|
| Online he | lp                        |
| 0         | Help<br>Open online help. |
| A0020049  |                           |

#### 2.2 The data window

The event list can be displayed in the "data overview" window with the help of the proper filters:

- Failure (F) option events
- Maintenance required (M) option events
- Function check (C) option events
- Out of specification (S) option events

| # Date - Time                                              |                                           |                                                 |                                                                 |                                                                                                    |                                                                                                    |                      |                                                                                                    |  |
|------------------------------------------------------------|-------------------------------------------|-------------------------------------------------|-----------------------------------------------------------------|----------------------------------------------------------------------------------------------------|----------------------------------------------------------------------------------------------------|----------------------|----------------------------------------------------------------------------------------------------|--|
|                                                            | Operating hours Diagnostic infor          | nation                                          | Remedy inst                                                     | ructions                                                                                                    |                                                                                                    |                      |                                                                                                    |  |
| 2 2020-07-21 17:12:40<br>2 2020-07-21 17:12:40             | 00000000000000000000000000000000000000    | ization faulty<br>ostic event simulation active | Check Invest<br>(Service 20:5<br>Deactivate al<br>(Service 20:3 | zation table<br>\$1)<br>inulation<br>(556)                                                                                             |                                                                                                    |                      |                                                                                                    |  |
|                                                            |                                           |                                                 |                                                                 |                                                                                                    |                                                                                                    |                      |                                                                                                    |  |
|                                                            |                                           |                                                 |                                                                 |                                                                                                    |                                                                                                    |                      |                                                                                                    |  |
|                                                            |                                           |                                                 |                                                                 |                                                                                                    |                                                                                                    |                      |                                                                                                    |  |
|                                                            |                                           |                                                 |                                                                 |                                                                                                    |                                                                                                    |                      |                                                                                                    |  |
|                                                            |                                           |                                                 |                                                                 |                                                                                                    |                                                                                                    |                      |                                                                                                    |  |
|                                                            |                                           |                                                 |                                                                 |                                                                                                    |                                                                                                    |                      |                                                                                                    |  |
|                                                            |                                           |                                                 |                                                                 |                                                                                                    |                                                                                                    |                      |                                                                                                    |  |
|                                                            |                                           |                                                 |                                                                 |                                                                                                    |                                                                                                    |                      |                                                                                                    |  |
|                                                            |                                           |                                                 |                                                                 |                                                                                                    |                                                                                                    |                      |                                                                                                    |  |
| Measured values at cursor poo                              | 500                                       |                                                 |                                                                 | Details on selected data entry                                                                                                    |                                                                                                    | Bee neared values    | Doo marts                                                                                                    |  |
| Measured values at cursor pos                              | Bon<br>Cursor position 1:                 | Curter position 2:                              | Difference of recoursed value                                   | Details on selected data entry<br>Data/time of coursence:                                                                              | 200-07-21 17-12-40                                                                                                    | Deer messured values | Posrents<br>A                                                                                                    |  |
| Measured values at cursor pos<br>Operating time:           | ten<br>Curser presilen 1:<br>-            | Cursor position 2:                              | Difference of measured value                                    | Details on selected data entry<br>Data(time of occurrence)<br>Coresting time                                                           | 2008-07-21 27-12-90<br>0008-05-02-06<br>0008-05-02-06                                                                 | Peor mesurel value   | 9 per entra<br>U Mar (P)<br>Mar (P)<br>Mar (P)                                                                                                    |  |
| Measured values at cursor pos<br>Operating time:           | Tom<br>Cursor position 1:<br>-            | Cursor position 2:<br>-                         | Difference of measured value<br>-                               | Details on selected data entry<br>DataBline ef ocurrence:<br>Departolip (ine:<br>Departolip (information)                              | 2000-07-11 17-120<br>000000-03-05<br>FMG1-secondon faily                                                              | Pero messared values |                                                                                                    |  |
| Measured values at cursor pos<br>Operating time:<br>-      | iton<br>Cursor position 1:<br>-<br>-      | Cursor position 2:                              | Difference of measured value<br>-<br>-                          | Details on solicital data only<br>Data/bline of documence:<br>Darpardic information:<br>Darpardic information:<br>Remerfy estimations: | 2006-07-11 17 12-49<br>000-00-00-06<br>P403 Leveration faily<br>Oraci Javanation faile                                | Per resurd size      |                                                                                                    |  |
| Measured values at cursor poe<br>Operating time:<br>-      | Bon<br>Cursor position 1:<br>-<br>-<br>-  | Cursor position 2:<br>-<br>-<br>-               | Difference of measured value<br>-<br>-                          | Details on selected data entry<br>Data/live of locar-sece:<br>Coentrol Inne:<br>Daspation (Innestein<br>Remerly reductions:            | 2005-69-31 37 12-9<br>0000-03336<br>PG31 secandon faity<br>Once Secandon faity<br>Once Secandon faity<br>General EG3) | Show measured values | Pase reption       Image: Control of the control of the co |  |
| Measured values at cursor pos<br>Operating time:<br>-<br>- | tion<br>Cursor position 1/<br>-<br>-<br>- | Cursor position 2:<br>                          | <br>Difference of measured value<br>                            | Details on relected data entry<br>Data/live of coursece:<br>Operating time:<br>Dagwaids: infimation:<br>Remofy indiructions:           | 2006-07-31 17:12-49<br>0000-03:03-06<br>P-031 seventation failing<br>Central (2014)                                   | Deer mesured values  | Back state                                                                                                    |  |

#### 2.2.1 Data overview

🖻 1 🛛 Data overview

The data overview displays the events in a list.

### 2.3 The "Details on selected data entry" window

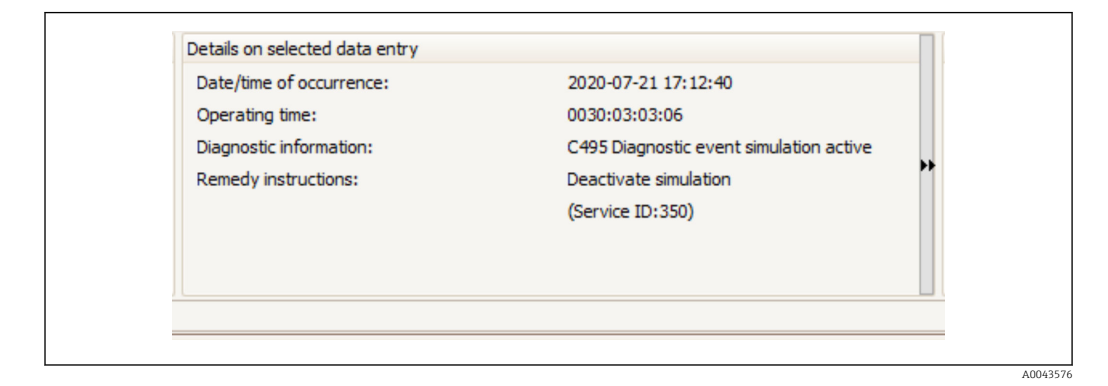

In order to get more information on a specific data point, mark it in the **Data overview** window. Details on the selected entry are then displayed in the **Details on selected data entry** window.

## 2.4 The "Show events" selection window

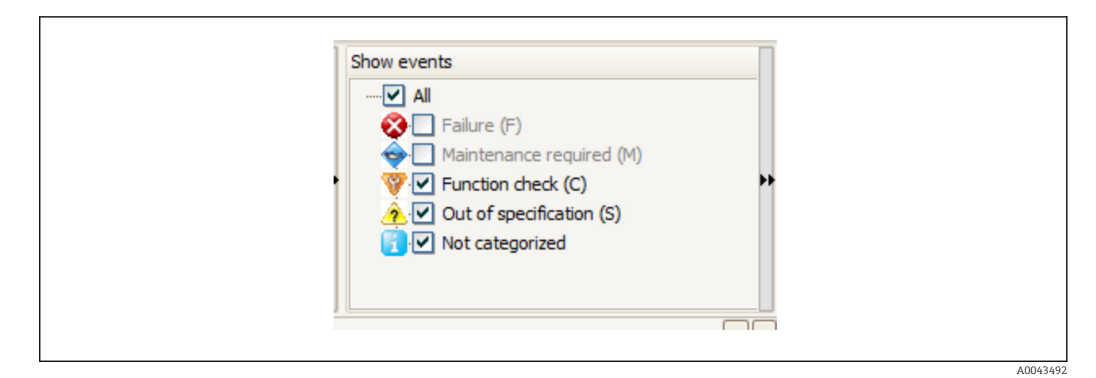

Use the **Show events** window in order to define which types of events are included in the list. According to NE107, each event is allocated to one of the following categories:

- Failure (F)
- Maintenance required (M)
- Function check (C)
- Out of specification (S)

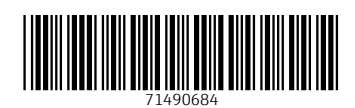

www.addresses.endress.com

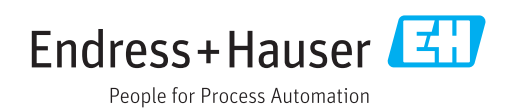